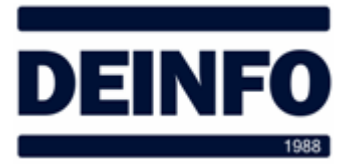

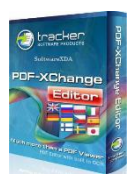

1 de abril de 2020

## Editar texto en ficheros PDF con <u>PDF-XChange Editor v8</u> (v1.0)

Para editar texto de ficheros PDF y como alternativa al Adobe Acrobat Professional, podemos utilizar PDF-XChange Editor. Este programa nos permite realizar muchas funciones en archivos PDF.

Para editar el texto lo primero que debemos hacer es abrir en PDF-XChange Editor el PDF que queramos modificar. Si hacemos doble-click sobre el fichero PDF es posible que se nos abra con el Acrobat Reader, una forma fácil de abrirlo es pulsar el botón derecho del ratón sobre el fichero PDF, en el menú contextual seleccionar "Abrir con..." y luego seleccionar PDF-XChange Editor.

Una vez lo tengamos abierto debemos seleccionar la herramienta del menú de edición de texto:

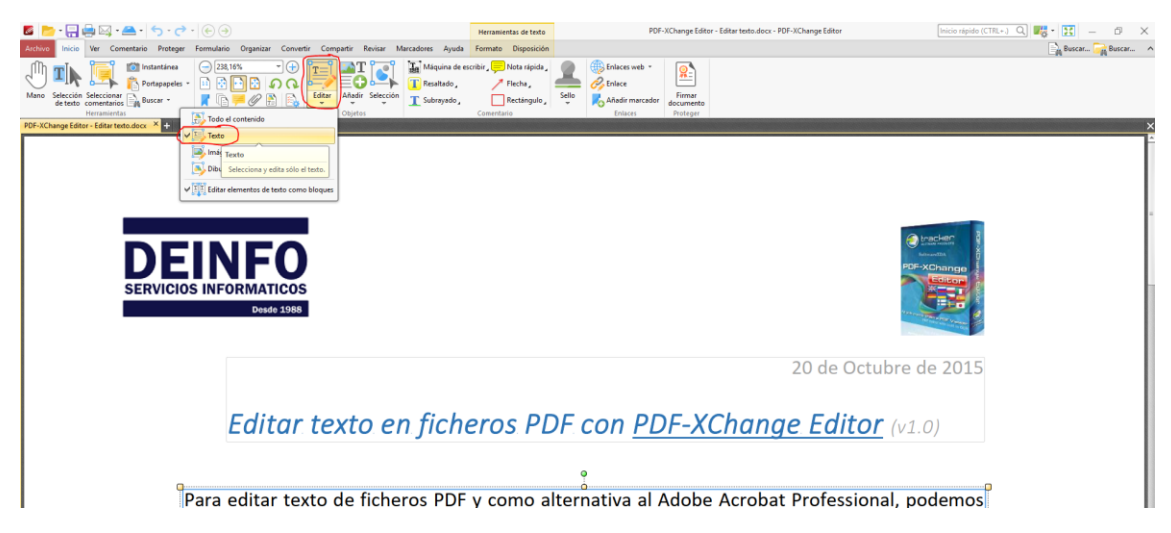

Luego debemos hacer un doble-click sobre el párrafo o texto que nos interesa editar y ya podemos editarlo:

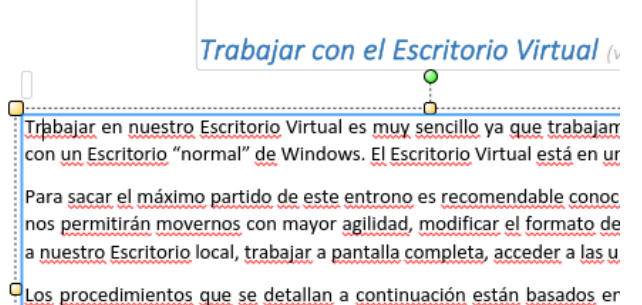

Por último, cuando terminemos de editar debemos ir al menú de "Archivo" e ir a "Guardar como" para guardarlo con otro nombre o ubicación y conservar el original.